# Managing Awards Finances Using the BFS RA Grants WorkCenter

|                                                        | _    |     |
|--------------------------------------------------------|------|-----|
| RA Grants WorkCenter                                   | 0    | <   |
| Main Reports/Queries                                   |      |     |
| 🗱 My Work                                              |      | 0.7 |
| 🗞 Links 🛛 🖸                                            | ;    | 0.4 |
|                                                        |      |     |
|                                                        | 1    |     |
| Budget CSV Templates                                   | L    |     |
| 🖶 Budget Upload                                        | L    |     |
| Review Import/Export Logs                              | L    |     |
| Budget Categories on                                   | L    |     |
| Define ChartField Values                               | L    |     |
|                                                        |      |     |
|                                                        |      |     |
| Award Profile                                          |      |     |
| Project Budget Inquiry                                 |      |     |
| P Review Contract Summary                              |      |     |
|                                                        |      |     |
| Collections Workbench                                  |      |     |
| Select Conversations to Review                         | V    |     |
| P Update Conversations                                 |      |     |
| Department Contact Maintena                            | anco | е   |
| Contacts                                               |      |     |
|                                                        |      |     |
|                                                        |      |     |
| Closeout Certification Form                            |      |     |
| Closeout Exception Request                             |      |     |
| Approve/Review Forms     Create/Undate_lournal Entries |      |     |
|                                                        |      |     |
| Journal CSV Templates                                  |      |     |
|                                                        |      |     |

Project Chartfields CrossWalk

The RA Grants WorkCenter provides a central location to access BFS data and functionality to manage sponsored award financials. **The Main tab** has hyperlinks organized into sections to provide direct access to the BFS processes RAs use most. The **Reports and Queries tab** categorizes information to support financial management of sponsored awards.

Log into BFS>Main Menu>Grants>RA Grants WorkCenter (note: you must have the BFS security role "Grants Research Administrator" to access the RA Grants WorkCenter)

# **Award Setup**

### **Budget CSV Templates**

Download the blank, formatted Template, and save it using the "Award\_today's date" naming convention: SPO#\_YYYYMMDD

#### **Budget Upload**

Use this Import (Ad Hoc) process to upload a completed budget Template. Select "Budget Upload" for Import Process, then "Research Administrator" for External System. Then click the Import button, select your CSV file, and Save.

### **Review Import/Export Logs**

For search criteria, select "Budget Upload" and click "Search." Then select "Budget: CGD." Then enter User ID, and click "Find." If errors exist, your file will show in the Search Results. Click the View Log icon to view the Message Log (correct the errors in your saved budget template and re-upload your file).

### Budget Categories on UC\_GM\_KK\_TREE

Search by UC\_GM\_KK\_TREE for a list of BudSum accounts. Click the + icon to expand each category and see the entire tree.

#### **Define ChartField Values**

Search for existing ChartField values, or create new CF1 or CF2 values for award chartstrings.

| iger opioad CSV | rie remp | Jale   |          |     |
|-----------------|----------|--------|----------|-----|
| File Method     | Add      | Delete | Download |     |
| 1 Adhoc 💌       | Add      | Delete | Download | + - |

| This component allo<br>maybe generated. If<br>access the output fi | ws you to import data into the<br>this is the case, proceed to F<br>le. | e system.<br>File Expor | Optionally, a report or data file<br>ts and Reports component to |  |  |
|--------------------------------------------------------------------|-------------------------------------------------------------------------|-------------------------|------------------------------------------------------------------|--|--|
| Import                                                             |                                                                         |                         |                                                                  |  |  |
| *Import Process                                                    | Budget Upload                                                           |                         | Report Only Mode                                                 |  |  |
| *External System                                                   | Research Administrator                                                  | -                       |                                                                  |  |  |
| Import                                                             |                                                                         |                         | View/Not Archived Histor                                         |  |  |

| Import/Export Log                        |                                     |                        |  |  |  |  |
|------------------------------------------|-------------------------------------|------------------------|--|--|--|--|
| Enter any information you have and click | Search. Leave fields blank for a li | st of all values.      |  |  |  |  |
| Find an Existing Value                   |                                     |                        |  |  |  |  |
| Search Criteria                          |                                     |                        |  |  |  |  |
| Search by: Import/Export Process         | begins with Budget Upload           | -                      |  |  |  |  |
| Rearch Advanced Search                   | Search Results                      |                        |  |  |  |  |
| Search Advanced Search                   | View All Fi                         | rst 🕢 1-2 of 2 🕟 Last  |  |  |  |  |
|                                          | Import/Export Pi                    | rocess External System |  |  |  |  |
|                                          | Budget                              | CGD                    |  |  |  |  |
|                                          | Budget                              | EFB                    |  |  |  |  |

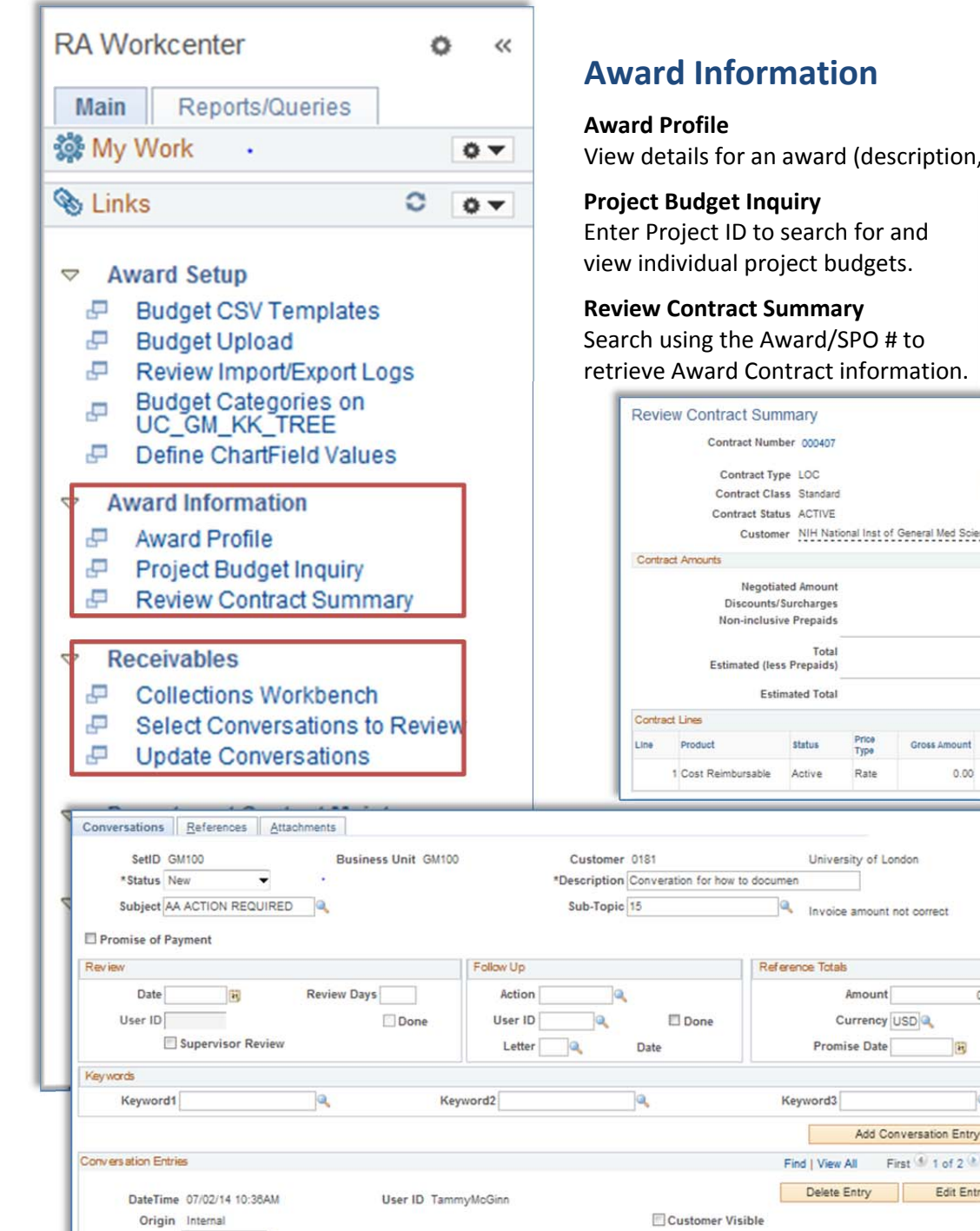

Contact ID

Email ID

\*Comments Customer called to advise invoice amount was incorrect.

View details for an award (description, certifications, terms, etc.) and its projects.

0.00

Q.

DE

First 1 of 2 Last

Email DateTime

Extension

Send Email

Telephone

Edit Entry

| • | Project                                           | Budget Inq                            | Budge                                   | t Inquiry                                        |                                 |                                                       |                           |               |               |              |                                                    |                                    |              |                         |  |
|---|---------------------------------------------------|---------------------------------------|-----------------------------------------|--------------------------------------------------|---------------------------------|-------------------------------------------------------|---------------------------|---------------|---------------|--------------|----------------------------------------------------|------------------------------------|--------------|-------------------------|--|
|   | Enter P                                           | roject ID to                          | search                                  | for and                                          |                                 | Dusins                                                | an Unit Oll               | 100           |               |              | Designet                                           | 1000001                            | Havinsisi    | as Light L Winsties F   |  |
|   | view individual project budgets.                  |                                       |                                         |                                                  | Budget                          | Budget Period                                         |                           |               |               |              |                                                    | Find   View All First 1 of 1 1 las |              |                         |  |
|   | Review Contract Summary                           |                                       |                                         |                                                  |                                 | Budget Period 1 Cu                                    |                           |               |               |              | Currency (                                         | Currency USD                       |              |                         |  |
|   | Search using the Award/SPO # to                   |                                       |                                         |                                                  | Detail                          | Details         GL Info         &Posted, FA, C/S Info |                           |               |               |              | Personalize   Find   🖾   🛄 First 🌢 1-4 of 4 🕭 Last |                                    |              | First 🕚 1-4 of 4 🕐 Last |  |
|   | retrieve                                          | e Award Cor                           | ntract i                                | nformation                                       | Budge                           | et Item                                               |                           | Activity      |               | An Type      | Transaction                                        | n ID                               |              | BU Amount               |  |
|   |                                                   |                                       |                                         |                                                  | UNAL                            | LOCATED                                               |                           | 01            |               | BUD          | 10018386                                           |                                    |              | \$370,300.76            |  |
|   | Review Contract Summary                           |                                       |                                         |                                                  |                                 |                                                       |                           |               |               |              |                                                    |                                    | \$169,699.24 |                         |  |
|   | Contract Number 000407<br>Contract Type LOC       |                                       | Currenc                                 | Currency USD Amendme                             |                                 |                                                       | indment Number 0000000000 |               |               |              |                                                    | \$5,000.00                         |              |                         |  |
|   |                                                   |                                       | Business Unit GM1                       |                                                  | M100 Contract Signed 03/01/2009 |                                                       |                           |               |               | \$20,000.00  |                                                    |                                    |              |                         |  |
|   | Contract Class Standard<br>Contract Status ACTIVE |                                       | Region Cod                              | Region Code Amendment Date<br>Proposal ID 000407 |                                 |                                                       | ite<br>ID 000407          | 169,699.24    |               |              |                                                    |                                    |              |                         |  |
|   | Cont                                              | ract Amounts                          |                                         |                                                  |                                 |                                                       |                           |               |               |              |                                                    | 545.000.00                         |              |                         |  |
|   |                                                   | Negotia<br>Discounts/<br>Non-inclusio | ted Amount<br>Surcharges<br>ve Prepaids |                                                  | 0.00<br>0.00<br>0.00            |                                                       |                           |               | Total Bille   | ed 1,885,76  | 0.00 B                                             |                                    |              |                         |  |
|   |                                                   | Estimated (les                        | Total<br>s Prepaids)                    |                                                  | 0.00                            |                                                       |                           | Reve          | nue Recogniza | ed 1,000,70  | 0.00                                               |                                    |              |                         |  |
|   | Contr                                             | act Lines                             |                                         |                                                  |                                 |                                                       | Per                       | rsonalize   F | ind   🖓   🕅   | First 1 of 1 | Last                                               |                                    |              |                         |  |
|   | Line                                              | Product                               | Status                                  | Price<br>Type Gross Amou                         | nt Limit Amount                 | Estimate                                              | d Start Date              | End Date      | Billing Plan  | Revenue Plan |                                                    |                                    |              |                         |  |
|   |                                                   | 1 Cost Reimbursable                   | Active                                  | Rate 0.                                          | 00 1,710,058.700                | 0.0                                                   | 0 03/01/2009              | 08/31/2013    | In Progress   | In Progress  |                                                    |                                    |              |                         |  |

# **Receivables**

#### **Collections Workbench**

Review details of sponsor invoicing and payments. Search using Customer ID (i.e., sponsor). In Customer Details, click the Balance or Past Due amount to view AR items. In the Item List, click the Item # to drill down to Item Maintenance pages.

#### Select Conversations to Review

Conversations are records of interactions with sponsor regarding invoice payment. Enter search criteria to find a specific Conversation.

Update Conversations with customers (i.e., sponsor) Note details of phone calls, emails with the sponsor.

| Contacts                  |            |                          |                   |                       |
|---------------------------|------------|--------------------------|-------------------|-----------------------|
| SetID                     | 10000      | Department 10178         | Description BCHCI | -laas@Work            |
| Department Contacts As Of |            |                          | Find   View All   | First 🕙 1 of 1 🕑 Last |
| *Effective Date           | 03/24/2014 | ]                        | *Status Active    | • <b>+</b>            |
| Contact Details           |            |                          | Find   View All   | First 🕚 1 of 3 🕑 Last |
| *Empl ID                  | 010202417  | Patricia Murphy          |                   | + -                   |
| Job Code                  | 7377       | 2                        |                   |                       |
| *Location                 | CAMPUS     | 2                        |                   |                       |
|                           | BUSN       | 2                        |                   |                       |
| Email                     |            | murphy@haas.berkeley.edu |                   |                       |

# **Award Closeout**

#### **Closeout Certification Form**

Select "Add a New Value" to open a new form, rename it using the Sponsoring agency name and sponsor's award reference number, and click "Save" on the form itself. Attach supporting documents, complete the form, and click "Submit" to initiate the approval workflow.

#### **Closeout Exception Request form**

Create and submit a request to invoice the sponsor for additional expenses.

#### **Approve/Review Forms**

Supervisors' access to Approval workflow for Closeout Certification and Exception forms.

#### **Create/Update Journal Entries**

Create and process on-line journal entries for accruals, cost transfers.

#### **Import Journals**

Complete the Import (Ad Hoc) upload process to upload a journal. Select Import Process External System. Then click the Import button, select your CSV file, and Save.

#### Journal CSV Templates

Another method to complete journal transfers. Choose a Journal CSV Template to download by clicking the Download button.

#### **Project Chartfield Crosswalk**

Search for and display complete Chartstrings for each award, including PC Bus Unit, Project, and Activity values for each ChartString

| Bus Uni<br>10000 | t Fund   | Department | Program     | ChartField 1 | ChartF | ield 2 PC B | M100 🔍 Projec | :t Fi        | Find All     |            |                                   |
|------------------|----------|------------|-------------|--------------|--------|-------------|---------------|--------------|--------------|------------|-----------------------------------|
|                  |          | E Field    |             | Value        |        |             | Insert        | Update       | Delete       | Generate : | SpeedType<br>First ④ 1 of 1 ④ Las |
| Data             | Audit    | •          |             |              |        |             |               |              |              |            |                                   |
|                  | Status   | "Eff Dat   | e SpeedType | Fund         | *Dept  | Program     | ChartField 1  | ChartField 2 | *PC Bus Unit | *Project   | *Activity                         |
| 1 00             | Active - | 6          | 1           |              |        |             |               |              | GM100        |            |                                   |

# **Department Contact Maintenance**

**Contacts:** Update contact information for the CAO, CSS-RA Manager, or Effort Reporting contacts for each campus department/unit. Select "Add a New Value" to open a new form.

| RA Gra  | ¢                                                                                                    | ¥ | ~<   |     |  |  |  |  |
|---------|----------------------------------------------------------------------------------------------------|---|------|-----|--|--|--|--|
| Main    | Main Reports/Queries                                                                                    |   |      |     |  |  |  |  |
| 🐞 My V  | /ork                                                                                                    |   | 4    | k 🕶 |  |  |  |  |
| 🗞 Links | 0                                                                                                    | 4 | ε.Ψ. |     |  |  |  |  |
| ✓ Awa   | rd Setup<br>let CSV Templates<br>let Upload<br>ew Import/Export Logs<br>let Categories on<br>GM_KK_TREE |   |      |     |  |  |  |  |

#### Journal CSV Templates \*Ledger Group \*Description Download Add Delete + -1 ACTUALS Foundation GL Actuals Add Delete Download + -GL Actuals 2 ACTUALS Add Delete Download + -3 PERMBUDG Q Permanent Budget Add Delete Download + -4 STATISTICS Q Foundation Statistics Delete Download Add + -5 TEMPBUDG 🔍 Temporary Budget Delete Add Download

R Save

- Update Conversations

| <ul> <li>Department Contact Maintenance</li> <li>Contacts</li> </ul>                                                                                                    |
|----------------------------------------------------------------------------------------------------|
| <ul> <li>Award Closeout</li> <li>Closeout Certification Form</li> <li>Closeout Exception Request</li> <li>Approve/Review Forms</li> <li>Create/Update Journal Entries</li> <li>Import Journals</li> <li>Journal CSV Templates</li> <li>Project Chartfields CrossWalk</li> </ul> |

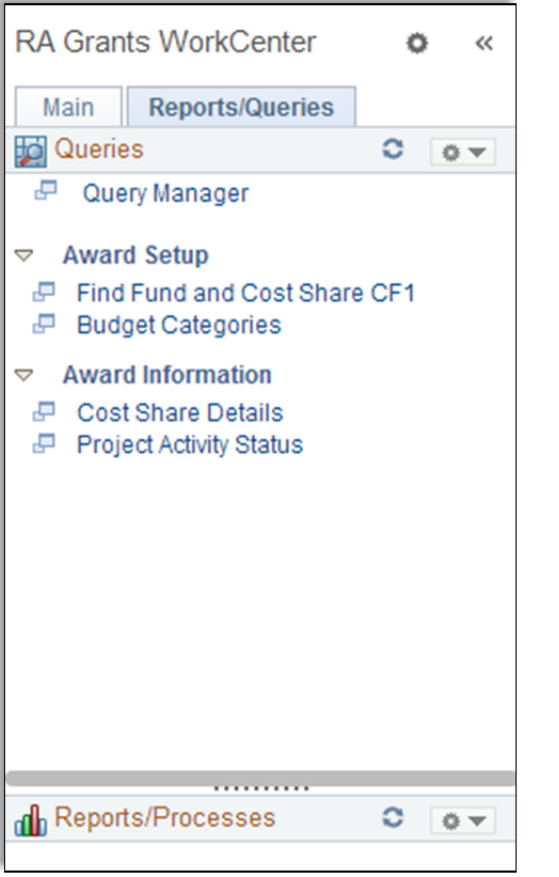

# Reports/Queries tab in the BFS RA Grants WorkCenter

## **Award Setup**

### Find Fund and Cost Share CF1

Enter the SPO Award# to locate ChartFields values created by CGA to cost sharing and program income budgeting.

### **Budget Categories**

Displays a list of valid BudSum account categories to use when developing allocations for an award budget.

# **Award Information**

### **Cost Share Details**

Enter the SPO Award # to view all cost share transactions (those recorded in the GL *and* those recorded in the C&G modules) for the award.

### **Project Activity Status**

Enter the Award/Contract # to view associated Projects and/or Project Activity status.